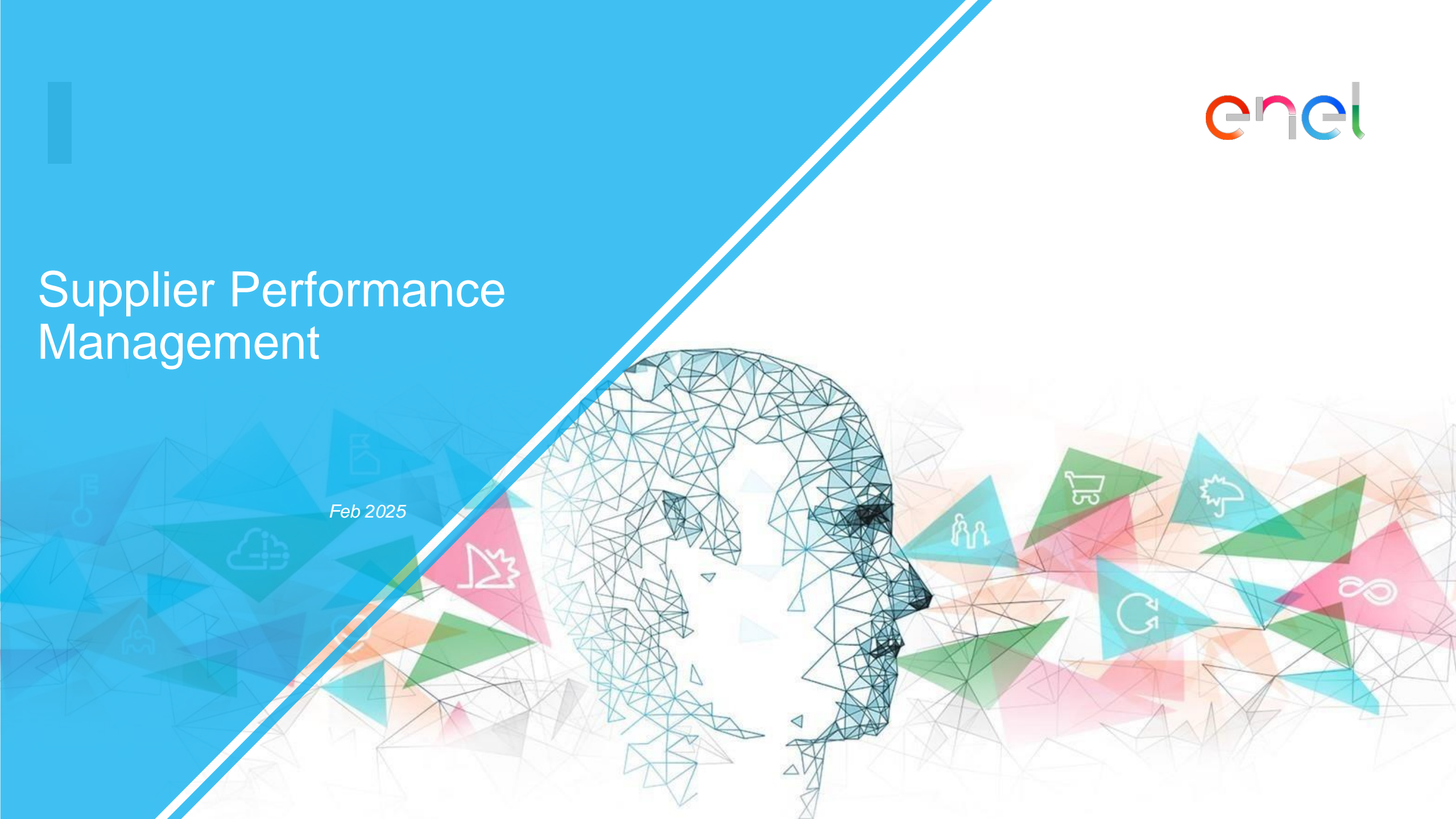

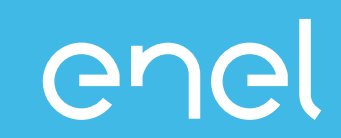

- El proceso del Supplier Performance Management
- Como visualizar los resultados en WeBUY

## Supplier Performance Management (SPM) ¿Qué es el SPM?

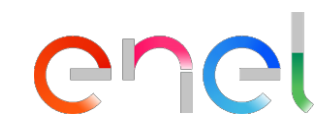

El proceso que Enel ha implantado en la plataforma WeBUY para la evaluación del rendimiento de los proveedores

| Quién evalúa                                                                                                    | Dónde                             | Cuando                                                          | Qué                                                                    | Sobre qué base                               |
|----------------------------------------------------------------------------------------------------|-----------------------------------|-----------------------------------------------------------------|------------------------------------------------------------------------|----------------------------------------------|
| Gestores de<br>contratos<br>Empleados de Enel<br>beneficiarios del<br>contrato que<br>entablan una<br>relación con el<br>proveedor | Eusiness Transactional<br>Systems | <ul> <li>✓ Durante toda la<br/>vigencia del contrato</li> </ul> | <ul> <li>✓ Contratos activos</li> <li>✓ Proveedores activos</li> </ul> | Calidad   Ventualidad   Seguridad   Ambiente |

INTERNAL

# **Supplier Performance Management (SPM)**

enel

Modelo de funcionamiento

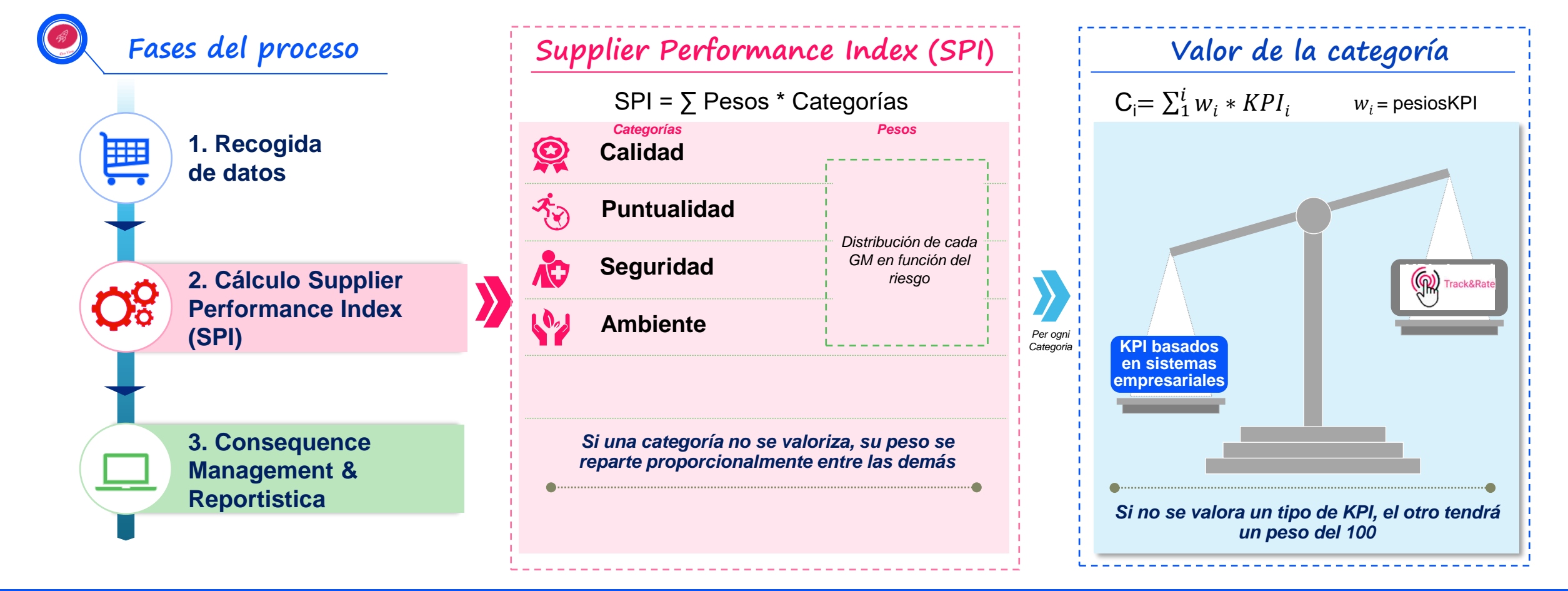

Cada categoría se calcula con los KPI proporcionados por los Sistemas de Negocio Transaccional y/o la aplicación de evaluación de proveedores activa en todo el mundo de ENEL. INTERNAL

# **Supplier Performance Management (SPM)**

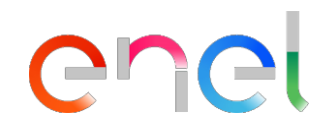

### **Consequence Management**

| Mes1               | Mes2      | Mes3   | Mes4                  | Mes5        | Mes6     | Mes7                  | Mes8                             | Mes9 | Mes10 | Mes11 | Mes12 | <br> |
|--------------------|-----------|--------|-----------------------|-------------|----------|-----------------------|----------------------------------|------|-------|-------|-------|------|
|                    |           |        |                       |             |          |                       |                                  |      |       |       |       |      |
| Tipo de<br>evaluac | ión       | • E    | valuación             | de la pu    | ntualida | d y la cali           | dad                              |      |       |       |       | <br> |
| Período<br>evaluac | de<br>ión | • P    | eriodo de             | 12 mese     | S        |                       |                                  |      |       |       |       | <br> |
|                    |           | (Media | SPI<br>de los últimos | s 12 meses) |          |                       |                                  |      |       |       |       |      |
| Resulta            | do        |        | 10<br>80<br>60        |             |          | Reward<br>OK<br>Inves | ds<br>stigación y apo<br>ización | ууо  |       |       |       |      |
|                    |           |        | 40<br>20              |             |          | Stop                  |                                  |      |       |       |       |      |

Las acciones de gestión de las consecuencias no son automáticas, sino deliberadas tras una cuidadosa evaluación interna.

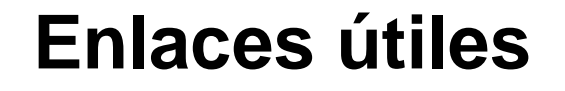

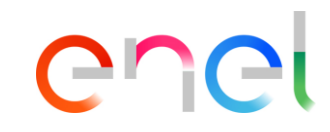

Más detalles sobre el proceso:

https://globalprocurement.enel.com/it/diventa-fornitore/valutazioneperformance

Enlace de acceso para consultar los datos del GDS en WeBUY https://vendoraccess.enel.com/login-it.html

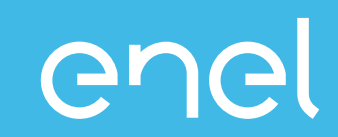

- El proceso del Supplier Performance Management
- Como visualizar los resultados en WeBUY
  - Informes para proveedores
  - Tarjetas de puntuación para proveedores

# Acceso a WeBUY (1/2)

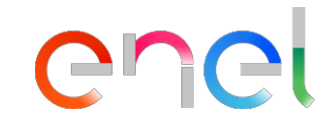

Selecciona para acceder

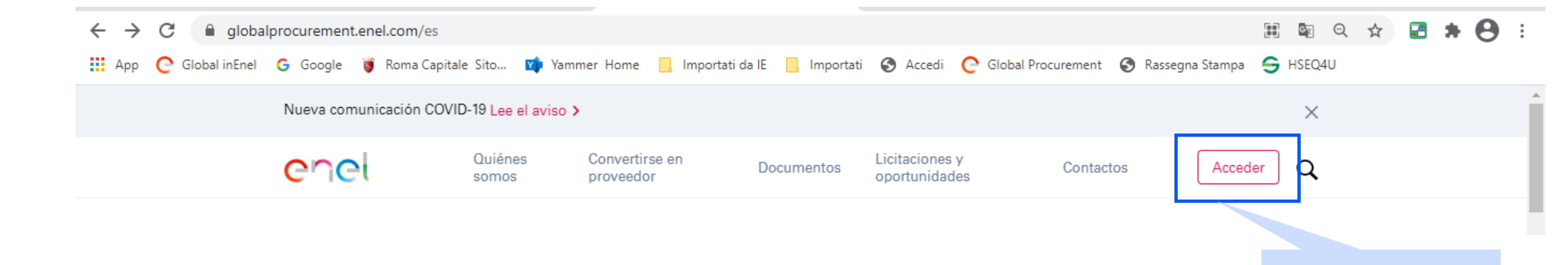

### Acceso a WeBUY (2/2)

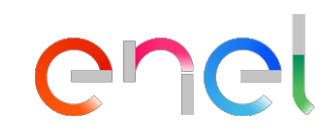

Ingrese el correo electronico y la contraseña

### Accede a WeBUY de forma segura

Cada proveedor, usando su correo electrónico y la contraseña, puede interaccionar con todas las empresas del Grupo Enel a través del indicador global WeBUY y utilizar todos los servicios disponibles: responder a las invitaciones de licitaciones, gestionar el proceso de cualificación, visualizar los resultados de la calificación del proveedor, proceder a la facturación, etc.

#### E-mail /ID usuario

E-mail

#### Contraseña

\*\*\*\*\*

#### ACCEDER

¿<u>No estás registrado? Comience aqui</u> <u>Recuperar información de acceso</u>

Reenviar correo electrónico de registro

# Visualización de datos SPM

| JAGGA= ONE 16:35 Central European Time            |                                                    | Welcome 1 1 💄                                                                                                    |
|---------------------------------------------------|----------------------------------------------------|----------------------------------------------------------------------------------------------------|
| Main Dashboard                                    |                                                    | <b>\$</b> S                                                                                                    |
| QUALIFICATION MANAGEMENT                          | NEW MESSAGES (LAST 30 DAYS)  No Unread Messages    | MY PROCUREMENT PROCESSS WITH PENDING RESPONSES  No Procurement Processs to display                                                                                                    |
| RFQ UPDATE  No Assessments to display             | MY RFIS WITH PENDING RESPONSES  No RFIs to display | QUICK LINKS STANDARD LINKS My Auctions My Contracts Projects My RFIs                                                                                                    |
| CONTRACTS IN NEGOTIATION  No Contracts to display |                                                    | My Procurement Process<br>List of Directories<br>Organisation Profile<br>My Categories<br>WeBUY Notices<br>CUSTOM LINKS<br>WebEdi SSO<br>RFO - ACCESS<br>Short Term Supplier Performance<br>SPI Category Result at MG level |

Seleccione para ver el rendimiento del grupo de productos (horizonte temporal mensual)

а

Gr

**I**CI

# Visualización de datos SPM

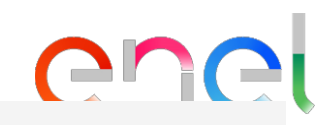

| 27 CET - Central Eu | rope Time [   | OST                      |                      |          |         |                                          |         |              |                                              |              |
|---------------------|---------------|--------------------------|----------------------|----------|---------|------------------------------------------|---------|--------------|----------------------------------------------|--------------|
| ene                 | Sele<br>el in | eccionar para o<br>forme | <sub>cerrar</sub> Əl | BUY      |         |                                          |         |              |                                              |              |
| × Close             | erm S         | upplier Pe               | erforma              | nce      |         |                                          |         |              | Índice mensual<br>categorías por<br>contrato | de           |
| ID_SUPPLIER         | PERIOD        | BUSINESS_LINE            | CATEGORY             | CONTRACT | MG_CODE | MG_DESCRIPTION                           | COUNTRY | CUI CUI_NAME | SUPPLIER_TYPE                                | MONTHLY_INDE |
| 11055               | 201907        | GDS                      | Quality              | xxx      | SPTT02  | TLC - Servizi di fonia<br>mobile e fissa | со      | xxx          | Executor                                     | 100          |
| 11055               | 201907        | GDS                      | Quality              | xxx      | SPTT02  | TLC - Servizi di fonia<br>mobile e fissa | со      | xxx          | Responsible                                  | 75           |
| 11055               | 201907        | GDS                      | Quality              | XXX      | SPTT04  | TLC - Connettivita'<br>dati              | со      | ххх          | Executor                                     | 75           |
| 11055               | 201907        | GDS                      | Quality              | XXX      | SPTT04  | TLC - Connettivita'<br>dati              | со      | ххх          | Responsible                                  | 75           |
| 11055               | 201907        | GDS                      | Quality              | ххх      | SPTT04  | TLC - Connettivita'<br>dati              | со      | ххх          | Executor                                     | 75           |
| 11055               | 201907        | GDS                      | Punctuality          | ххх      | SPTT02  | TLC - Servizi di fonia                   | со      | xxx          | Responsible                                  | 66.67        |

mohile e fissa

## Visualización de datos SPM

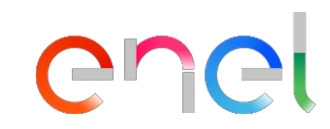

| JAGGAE | 5/=R+ONE 16:38 Central European Time |        |              |          |          |                          |                                          |               |       |       |       | W      | elcome 11 💄 |
|--------|--------------------------------------|--------|--------------|----------|----------|--------------------------|------------------------------------------|---------------|-------|-------|-------|--------|-------------|
| ×      | GORY CALCULATIO                      | N AT C | UI - GM LEVE | ïL       |          | Índice<br>categ<br>mater | es mensuale<br>orías/grupo<br>ias primas | es de<br>s de |       |       |       |        | Export List |
| PERIOD | ID_SUPPLIER                          |        | си           | CUI_NAME | SUPPLIER | ТҮРЕ                     | MG_CODE                                  | SPI_Q         | SPI_P | SPI_E | SPI_S | SPI_HR | SPI_IC      |
| 202101 | ХХХ                                  |        |              | XXX      | Executor |                          | SPTT02                                   | 85            | 85    |       |       |        |             |
| 202102 | XXX                                  |        |              | XXX      | Executor |                          | SPTT02                                   | 85            | 85    |       |       |        |             |
| 202103 | XXX                                  |        |              | XXX      | Executor |                          | SPTT02                                   | 82.14         | 85    |       |       |        |             |
| 202103 | XXX                                  |        |              | XXX      | Executor |                          | SPTT04                                   | 75            | 85    |       |       |        |             |
| 202104 | XXX                                  |        |              | XXX      | Executor |                          | SPTT02                                   | 85.56         | 87.22 |       |       |        |             |
| 202104 | ххх                                  |        |              | XXX      | Executor |                          | SPTT04                                   | 85            | 85    |       |       |        |             |
| 202105 | XXX                                  |        |              | XXX      | Executor |                          | SPTT02                                   | 86.11         | 85    |       |       |        |             |
| 202105 | ХХХ                                  |        |              | XXX      | Executor |                          | SPTT04                                   | 87.5          | 85    |       |       |        |             |

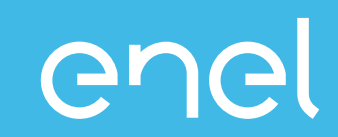

- El proceso del Supplier Performance Management
- Como visualizar los resultados en WeBUY
  - Informes para proveedores
  - Tarjetas de puntuación para proveedores

### Tarjetas puntuación para proveedores

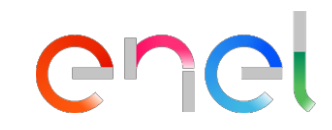

- La tarjeta de puntuación (Scorecard) es una alternativa gráfica para ver los detalles del desempeño del ejecutor a nivel GM
- Si existen, es posible visualizar la tendencia de datos históricos disponibles

| Cuadro de Mando Princip<br>Mi Organización       | elco       | me to WeBU                                                | <b>Y</b>                 | <ul> <li>Seleccione Mi</li> <li>Elija la sección</li> <li>Seleccione la s</li> </ul> | <b>Organizació<br/>Tarjetas de</b><br>ección Enter | n del menú<br>puntuación<br>prise Scorecards | \$             | 3 2 |
|--------------------------------------------------|------------|-----------------------------------------------------------|--------------------------|--------------------------------------------------------------------------------------|----------------------------------------------------|----------------------------------------------|----------------|-----|
| Perfil de Organización                           | •          | Encuestas En Progreso                                     | levs(ult                 | imos 30 días)                                                                        | —                                                  | Mis RFQs pendientes                          | s de Respuesta | -   |
| Mis Categorías<br>Evaluaciones                   | •          | Tarjeta Puntuación Empre<br>Tarjetas de Puntuación del Co | esa<br>ajes No Leídos    |                                                                                      |                                                    | () No hay RFQs para mo                       | strar          |     |
| Tarjetas de Puntuación<br>Acciones de desarrollo | •<br>•     |                                                           | s pendientes             | de Respuesta                                                                         | -                                                  | Enlaces Rápidos                              |                | -   |
|                                                  |            |                                                           | (i) No hay RFIs para mos | strar                                                                                |                                                    | <ul> <li>Enlaces Estándar</li> </ul>         |                |     |
| To nay Evaluaciones pa                           | ara mostra | r                                                         |                          |                                                                                      |                                                    | Mis Subastas                                 |                |     |
|                                                  |            |                                                           |                          |                                                                                      |                                                    | Mis Contratos                                |                |     |
| Contratos de Negocia                             | ción       | -                                                         |                          |                                                                                      |                                                    | Mis RFQs                                     |                |     |
|                                                  |            |                                                           |                          |                                                                                      |                                                    | Lista de Directorios                         |                |     |
| <ol> <li>No hay Contratos para</li> </ol>        | mostrar    |                                                           |                          |                                                                                      |                                                    | Perfil de Organización                       |                |     |
|                                                  |            |                                                           |                          |                                                                                      |                                                    | Oportunidades Publicadas                     |                |     |

Bienvenido 1 1 💄 🕛

→

Q

俞

39

2.

1

### Scorecard de la empresa

俞

B

1.

١

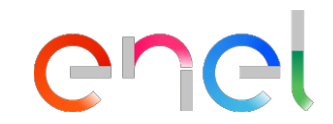

| 15:32 CET - Ce      | entral Europe Time DST                             |                                                              |                 |                       |                     |                  |                                                  |                              |                                                                    | Benvenuto 11     | <b>1</b> () |
|---------------------|----------------------------------------------------|--------------------------------------------------------------|-----------------|-----------------------|---------------------|------------------|--------------------------------------------------|------------------------------|--------------------------------------------------------------------|------------------|-------------|
| en                  | <mark>el</mark> Weld                               | come to <mark>WeB</mark>                                     | UY              |                       |                     |                  |                                                  |                              |                                                                    |                  |             |
| Sur No<br>cor<br>de | mbre scorecar<br>mbinación indic<br>negocio - Grup | d de mando para la<br>cada de País - Líne<br>po de productos | a No<br>ea      | ombre de la<br>npresa | Trend de performanc | e Su<br>Pe<br>en | ipplier<br>erformance Index<br>el último período | Puntuación<br>objetivo = 100 | Media del Supplier<br>Performance Index en<br>los últimos 12 meses |                  |             |
| Inseris             | aci Filtro (digita per iniziare                    | e la ricerca                                                 |                 |                       |                     |                  |                                                  |                              |                                                                    |                  |             |
| Cla                 | asse di Valutazione                                | Nome                                                         | Periodo di Rife | rimento Nome A        | zienda Trend        | Punteggio        | Intervallo Valutazione                           | Punteggio Obiettivo          | Media Valutazioni ultimi 12 Mesi                                   | Data Chiusa      | -           |
| 1 Sup               | pplier Performance                                 | CO-GDS-FIPS03                                                |                 | Guru Te               | st                  | 76,5             |                                                  | 100                          | 76,5                                                               | 01/05/2020 00:00 |             |
| 2 Sup               | pplier Performance                                 | CO-GDS-SPTT02                                                |                 | Guru Te               | st 🔿                | 67,5             |                                                  | 100                          | 66,5                                                               | 01/05/2020 00:00 |             |
| 3 Sup               | pplier Performance                                 | CO-GDS-SPTT04                                                |                 | Guru Te               | st 📀                | 72               |                                                  | 100                          | 63,3                                                               | 01/06/2020 00:00 |             |
| 4 Sup               | pplier Performance                                 | Supplier F formance                                          | 2020 - Maggio   | Guru Te               | st                  | 100              |                                                  | 100                          | 100                                                                | 17/06/2020 12:18 |             |
| Totale 4            | ł                                                  |                                                              |                 |                       |                     |                  |                                                  |                              |                                                                    | Pagina 1 di 1    |             |

Seleccione la scorecard de puntuación que desea visualizar

|               | Scorecard de                                                                                                    | la empresa                                                          |                                                   | enel                                   |
|---------------|----------------------------------------------------------------------------------------------------|---------------------------------------------------------------------|---------------------------------------------------|----------------------------------------|
| ĥ             | 15:38 CET - Central Europe Time DST                                                                                                    |                                                                     |                                                   | Benvenuto 1 1 🛓 🕛                      |
|               | Cincl Welcome to WeBU                                                                                                    | Y                                                                   |                                                   |                                        |
| ₽<br>₽        | i← Torna alla Lista                                                                                                    |                                                                     |                                                   | n Mostra Trend 🛛 🖶 Report per Stampa 🖻 |
| -•<br>1)<br>1 | <ul> <li>Nome Scorecard: CO-GDS-SPTT04         Azienda Buyer: Guru Test         Periodo di Riferimento:, Chiusa il: 01/06/2020 00:00         Responsabile Attuale Scorecard: Test Guru     </li> </ul> | <ul><li>Seleccione Form</li><li>Seleccione Form Scorecard</li></ul> |                                                   | 🚆 Chiusa                               |
|               | Dettagli Form Azioni (0) Messaggi (Non Letti n)<br>Form Scorecard                                                                                                    |                                                                     |                                                   |                                        |
|               | Valutazione: 12, Periodo di Rife                                                                                                    | rimento: 01/06/2020                                                 |                                                   |                                        |
|               | Nome Fornitore<br>seller_1<br>Formato Scorecard                                                                                                    |                                                                     | Azienda Buyer<br>Guru Test<br>Nome Scorecard      |                                        |
|               | Personalizzata<br>Data di Creazione<br>11/05/2020 18:00:33<br>Organizzazioni Aziendali                                                                                                    |                                                                     | CO-GDS-SPTT04<br>Scorecard creata da<br>Test Guru |                                        |
|               | Informazioni Aggiuntive                                                                                                    |                                                                     |                                                   |                                        |
| q             | Vsualizza Valutazione                                                                                                    |                                                                     |                                                   |                                        |

| Scorecard Azi                                                                                                    | enda                                                               |                            | enel                                               |
|----------------------------------------------------------------------------------------------------|--------------------------------------------------------------------|----------------------------|----------------------------------------------------|
| 15:40 CET - Central Europe Time DST                                                                                                    |                                                                    |                            | Benvenuto 1 1 🛓 🕛                                  |
| COCI Welcome to WeBUY                                                                                                    |                                                                    |                            |                                                    |
| i← Torna alla Lista                                                                                                    |                                                                    |                            | n Mostra Trend  🖶 Report per Stampa 😁              |
| Nome Scorecard SPTT04     Azienda Buyer: Guru Test     Periodo di Riferimento:, Chiusa il: 01/06/2020 00:00     Responsabile Attuale Scorecard: Test Guru |                                                                    |                            | 🔛 Chiusa                                           |
| Dettagli         Form         Azioni (0)         Messaggi (Non Letti 0)           Form Scorecard                                                          |                                                                    |                            |                                                    |
|                                                                                                    | nento: 01/06/2020                                                  |                            |                                                    |
| Data di Chiusura della Valutazione<br>Azioni Collegate                                                                                                    | 01/06/2020 00:00                                                   | Media Ultimi 12 (Mesi)     | Punteggio Totale                                   |
|                                                                                                    | Media del Supplier<br>Performance Index en los<br>últimos 12 meses | 63.3                       | 72.0                                               |
|                                                                                                    |                                                                    | Trend Valutazione corrente |                                                    |
|                                                                                                    |                                                                    | Trend de performance       | Supplier Performance<br>Index en el último período |

â

3

1.

1

1

| ne S  | Scorecard: CO-GDS-SPTT04        |                                       | E Chiusa                                   | •                 |
|-------|---------------------------------|---------------------------------------|--------------------------------------------|-------------------|
| Torna | na alla Lista                   |                                       | ការិ៍ Mostra Trend 🛛 🖶 Report per Stampa 🕑 |                   |
| Tabe  | ella KPI                        |                                       |                                            |                   |
|       |                                 |                                       |                                            |                   |
| 1. SI | SP_QUALITY                      |                                       |                                            |                   |
|       | KPI                             | Valore Parametro d'Origine            | Punteggio Attuale                          | Evaluación de la  |
| 1.1   | SP_QUALITY                      | -                                     | 80                                         | categoría de      |
|       |                                 | Punteggio Categoria                   | 80                                         | rendimiento indiv |
|       |                                 |                                       |                                            |                   |
| 2. SI | SP_PUNCTUALITY                  |                                       |                                            |                   |
|       | KPI                             | Valore Parametro d'Origine            | Punteggio Attuale                          |                   |
| 2.1   | SP_PUNCTUALITY                  | -                                     | 80                                         |                   |
|       |                                 | Punteggio Categoria                   | 80                                         |                   |
|       |                                 |                                       |                                            |                   |
| 3. Ai | Ambiente                        |                                       |                                            |                   |
|       | KPI                             | Valore Parametro d'Origine            | Punteggio Attuale                          |                   |
| 3.1   | SP_ENVIRONMENT                  |                                       | N/A                                        |                   |
|       |                                 | Punteggio Categoria                   | a N/A                                      |                   |
|       |                                 |                                       |                                            |                   |
| 4. SI | SP_SAFETY                       |                                       |                                            |                   |
|       | KPI                             | Valore Parametro d'Origine            | Punteggio Attuale                          |                   |
| 4.1   | SP.SAFETY                       | -                                     | N/A                                        |                   |
|       |                                 | Punteggio Categoria                   | a N/A                                      |                   |
|       |                                 | · · · · · · · · · · · · · · · · · · · |                                            |                   |
| 5 51  | SP INNOVABILITY & COLLABODATION |                                       |                                            |                   |
| 0. 01 |                                 |                                       |                                            |                   |
|       | KPI                             | Valore Parametro d'Origine            | Punteggio Attuale                          |                   |
| 5.1   | SP_INNOVABILITY & COLLABORATION | -                                     | N/A                                        |                   |
|       |                                 | Punteggio Categoria                   | a N/A                                      |                   |
| 6 91  |                                 |                                       |                                            |                   |
| 0. 31 |                                 |                                       |                                            |                   |
|       | KPI                             | Valore Parametro d'Origine            | Punteggio Attuale                          |                   |
| 6.1   | SP_HUMAN RIGHTS & CORRECTNESS   | -                                     | N/A                                        |                   |
|       |                                 | Punteggio Categoria                   | a N/A                                      |                   |
| 7 61  | 201                             |                                       |                                            | Supplier Perform  |
| 7.31  |                                 |                                       |                                            |                   |
|       | KPI                             | Valore Parametro d'Origine            | Punteggio Attuale                          |                   |
| 7.1   | SPI                             | -                                     | 72                                         | media ponderad    |
|       |                                 | Punteggio Categoria                   | a 72                                       | las categorías    |

| Scorecard Azienda                                                                                                    |                                  | enel                                                                    |      |
|----------------------------------------------------------------------------------------------------|----------------------------------|-------------------------------------------------------------------------|------|
| 15:38 CET - Central Europe Time DST                                                                                                    |                                  | Benvenuto 11                                                            | U ^  |
| Cocl Welcome to WeBUY                                                                                                    |                                  | Seleccione Mostrar                                                      |      |
| I← Torna alla Lista                                                                                                    |                                  | análisis de datos<br>históricos                                         | a et |
| <ul> <li>Nome Scorecard: CO-GDS-SPTT04</li> <li>Azienda Buyer: Guru Test</li> <li>Periodo di Riferimento:, Chiusa il: 01/06/2020 00:00</li> </ul> |                                  | E Chiusa                                                                | a    |
| Dettagli     Form     Azioni (0)     Messaggi (Non Letti 0)                                                                                       |                                  | Seleccione Informe<br>para imprimir para crear<br>una versión impresa o |      |
| Form Scorecard          Valutazione: 12, Periodo di Riferimento: 01/06/2020                                                                       |                                  | pdf                                                                     |      |
| Informazioni Scorecard                                                                                                    |                                  |                                                                         |      |
| Nome Fornitore<br>seller_1                                                                                                    | Azienda Buyer<br>Guru Test       |                                                                         |      |
| Formato Scorecard<br>Personalizzata                                                                                                    | Nome Scorecard<br>CO-GDS-SPTT04  |                                                                         |      |
| Data di Creazione<br>11/05/2020 18:00:33                                                                                                    | Scorecard creata da<br>Test Guru |                                                                         |      |
| Organizzazioni Aziendali                                                                                                    |                                  |                                                                         |      |
| Informazioni Aggiuntive                                                                                                    |                                  |                                                                         |      |
| Classe di Valutazione                                                                                                    |                                  |                                                                         |      |

Vsualizza Valutazione

â

3

1.

١

1

q

#### ← Torna indietro

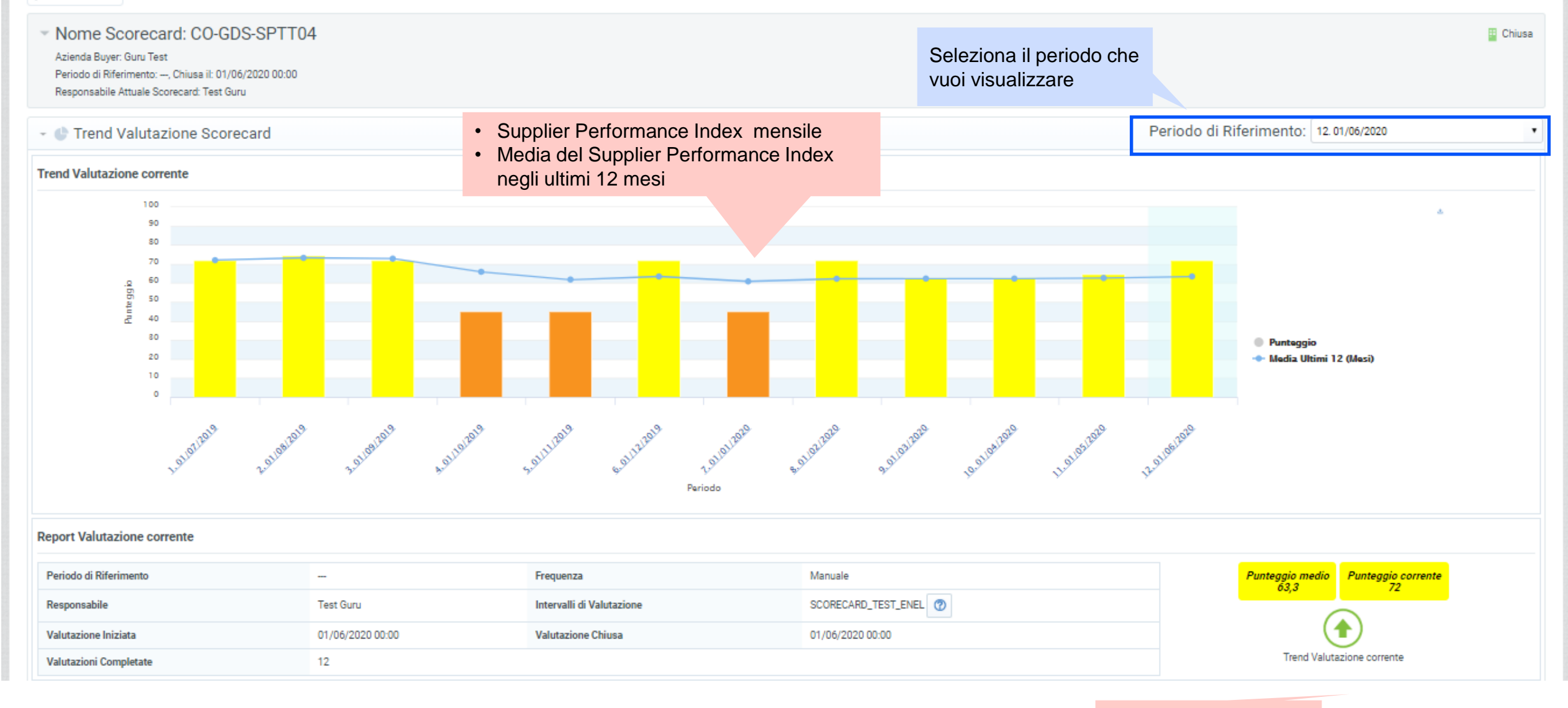

Trend di performance

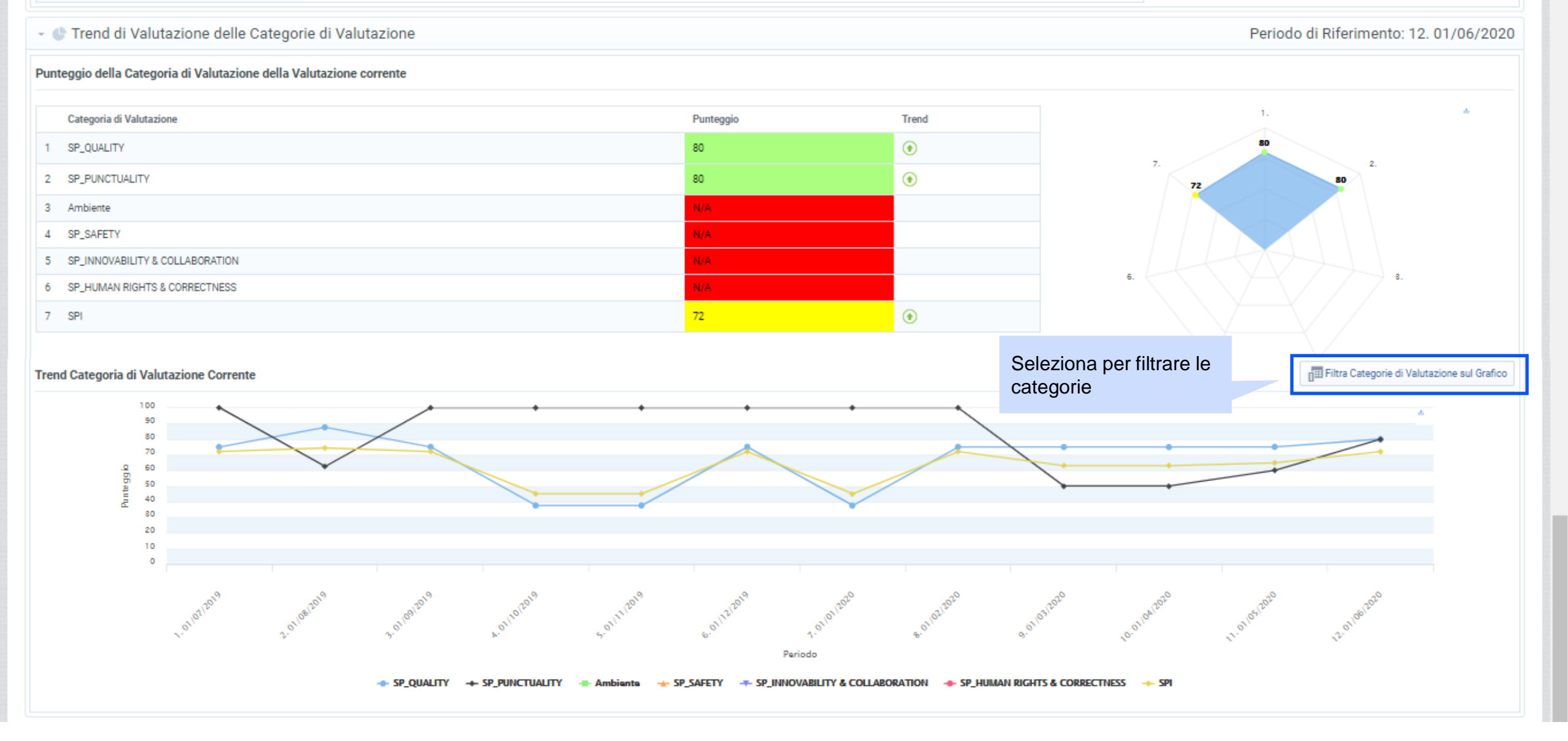